## <u>Tarentum Borough – Manage Auto Pay</u>

- 1. Visit: MunicipalOnlinePayments.com/tarentumboroughpa.
- 2. In the top right-hand corner of the page, please select the "Sign In / Register" button

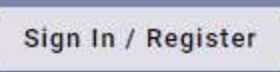

3. Once logged in, select the "Manage Auto Pay" tab on your accounts homescreen

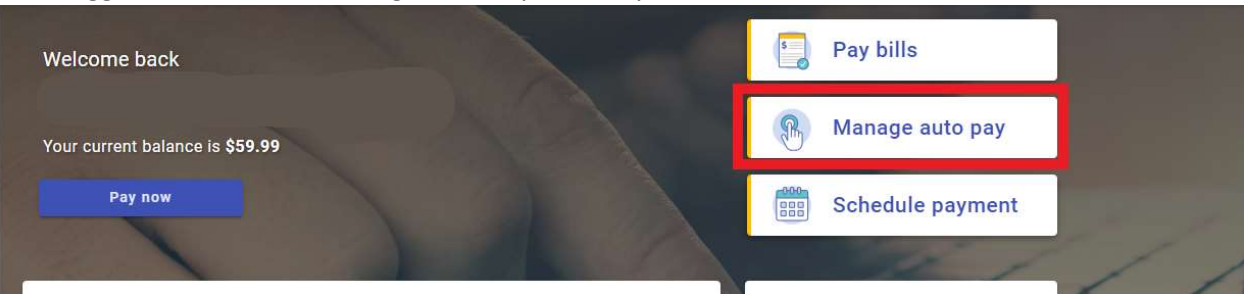

4. From there you can you manage each accounts enrolled auto pay selection. Select the "3 Dots" associated with the service address and a drop down bar will appear with the following options:

| Enrolled     |                    |             | Announcement          |                     |                                       |                          |
|--------------|--------------------|-------------|-----------------------|---------------------|---------------------------------------|--------------------------|
| 12-1000-00   | Balance<br>\$0.00  |             | Due date<br>3/30/2003 | :                   | Office Hours<br>through Frida<br>5pm. | re Monday<br>from 8am to |
|              |                    |             |                       | Update Payment Info | Holidays                              |                          |
| Not enrolled |                    |             |                       | Postpone Auto Pay   |                                       |                          |
| 35-0406-14   | Balance<br>\$59.99 | Du<br>5/14/ | date<br>1003 E        | n Cancel Auto Pay   | JS<br>555-895-555                     |                          |
|              |                    |             |                       |                     | -                                     |                          |

5. From here you can update payment information, postpone your Auto Pay, and cancel your Auto Pay.

| ≡         | Utility Billing    |                                                                   |                                    |
|-----------|--------------------|-------------------------------------------------------------------|------------------------------------|
| A         | Home               | Update auto pay                                                   | Pay now                            |
| •         | Manage accounts    |                                                                   |                                    |
| Ð         | Account detail     | 7205 KNIGHT DR.                                                   | 24-0070-01 Announcement            |
| \$        | Transactions       | Payment day<br>I want my payment to draft on this day every month | through Friday from 8am to<br>5pm. |
| Li Li     | Consumption        | 1st                                                               | •                                  |
|           | Communications     | My first draft will be                                            | Contactus                          |
| $\oslash$ | Disconnect service | Payment Method                                                    | 555-565-5555                       |
|           |                    | Visa1111                                                          |                                    |
|           |                    | () VISA Visa1111                                                  | * / T                              |
|           |                    | Checking 1111                                                     | ☆ / ■                              |
|           |                    | VISA VISa 3092                                                    | ☆ 🖍 📋                              |
|           |                    | Mastercard 4433                                                   | \$ / Î                             |
|           |                    | O Enter new Credit card                                           |                                    |
|           |                    | O Enter new eCheck                                                |                                    |
|           |                    | Can                                                               | cel Update info                    |
|           |                    |                                                                   |                                    |

\*\* Please remember if you are deleting any saved payment methods, and your account is enrolled in Auto Pay, you must first add a new payment method, prior to deleting the old one.

| ≡                                                                      | Utility Billing                                                  |                                                                                                    |  |
|------------------------------------------------------------------------|------------------------------------------------------------------|----------------------------------------------------------------------------------------------------|--|
| <b>A</b>                                                               | Home                                                             | Manage auto pay                                                                                                    |  |
| ■ <b>6</b><br>()<br>()<br>()<br>()<br>()<br>()<br>()<br>()<br>()<br>() | Manage accounts<br>Account detail<br>Transactions<br>Consumption | Enrolled Announcement   24-0070-01 Balance Draft date Office Hours are Monday   7205 KNIGHT DR. \$114.71 3/1/2021 Image: Spin through Friday from Bam to Spin.                                           |  |
|                                                                        | Communications<br>Disconnect service                             | Postpone Auto Pay   24-0070-01     When postponing Auto Pay, you are responsible for making your payments on time.   s     Postpone payments until   Contact us     March   Cancel     Postpone Auto Pay |  |

| ≡         | Utility Billing    |                                                                                                    |  |
|-----------|--------------------|----------------------------------------------------------------------------------------------------|--|
| A         | Home               | Manage auto pay                                                                                                    |  |
| •         | Manage accounts    | Townland                                                                                                    |  |
| Đ         | Account detail     | Announcement<br>Office Hours are Monday                                                                                                    |  |
| \$        | Transactions       | 24-0070-01     Balance     Draft date       7205 KNIGHT DR.     \$114.71     3/1/2021     Image: Spin and Spin and Spin |  |
| հե        | Consumption        |                                                                                                    |  |
|           | Communications     | Contactus                                                                                                    |  |
| $\oslash$ | Disconnect service | Cancel Auto Pay 24-0070-01                                                                                                    |  |
|           |                    | Are you sure you want to cancel Auto Pay? By doing so, you are still responsible for making your payments on time.                                                                                                    |  |
|           |                    | Cancel Auto Pay                                                                                                    |  |
|           |                    |                                                                                                    |  |
|           |                    |                                                                                                    |  |

\*\* You can also easily postpone or cancel Auto Pay with a few clicks of a button. When making any changes we encourage all users to confirm by refreshing the page after submission to double check your changes were accepted, and reflect accurately on your account.